# Kensington<sup>®</sup>

## Bluetooth<sup>•</sup> USB Adapter 2.0 Bluetooth Technology v2.0

## **Instruction Guide**

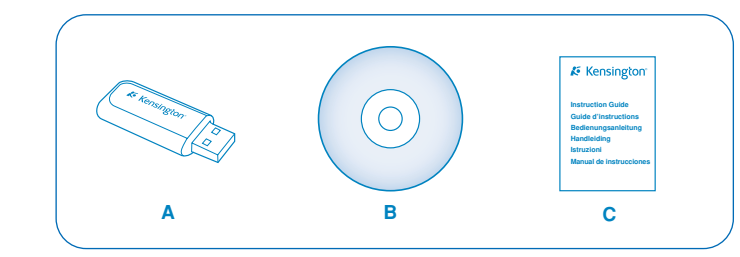

### Contents

- **A** Bluetooth USB Adapter 2.0
- **B** CD-ROM with Bluetooth software and manual
- C Bluetooth USB 2.0 Adapter Instruction Guide

### Congratulations

The Kensington Bluetooth USB Adaptor 2.0 gives you enhanced speed, security and reliability for your favorite Bluetooth devices. Please read this Instruction Guide to learn valuable information about the proper installation and use of your device. Register your new Bluetooth USB Adapter 2.0 online at www.kensington.com

### System Requirements

- Hardware Requirements
- PC with a Pentium<sup>®</sup> processor or equivalent
- Available USB port (USB 2.0 or 1.1)
- CD-ROM drive
- **Operating System Requirements**
- Windows<sup>®</sup> XP with Service Pack 1 or higher
- Mac® OSX v 10.2.8 or later. Works with most Bluetooth® v1.1, v1.2, v2.0 enabled devices, excluding Bluetooth headsets. Mac software not included, visit www.apple.com for Bluetooth software driver.

#### Installation Instructions

Mac OS X users (10.2.8 or later): Simply plug in the Bluetooth USB adapter to start Bluetooth. For setup and configuration information, see *Installing on Mac OS X (10.2.8 and Later)*. Windows XP users: Uninstall any existing Bluetooth software before you begin this installation. Install the Bluetooth Software included on the CD-ROM first, and then plug in the USB adapter. For more detailed information or instructions consult the manual on the CD-ROM.

IMPORTANT: The user must have administrator privileges to install the the software driver and applications. If non administrative user is logged on then the software will not be installed correctly.

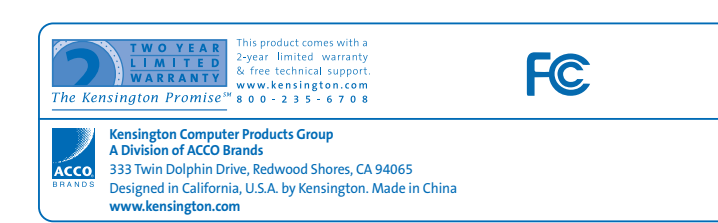

901-1655-01

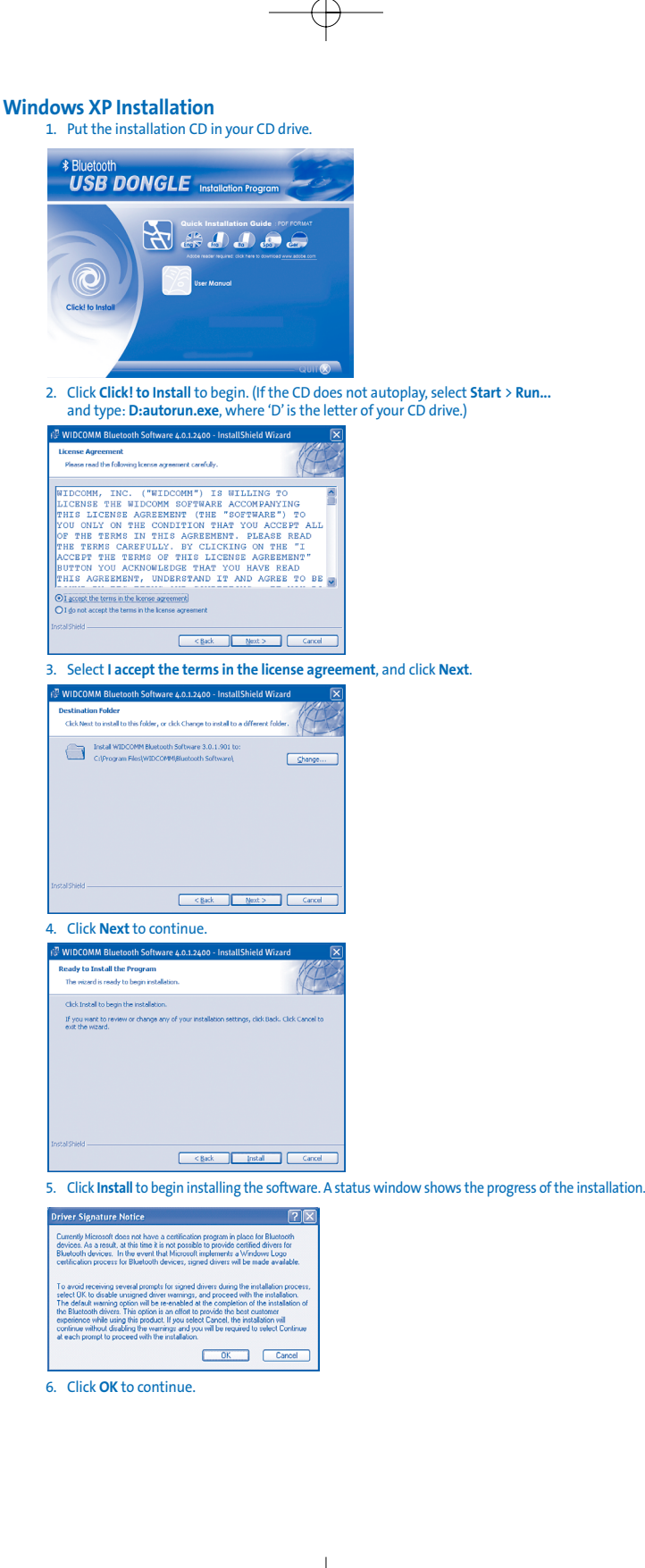

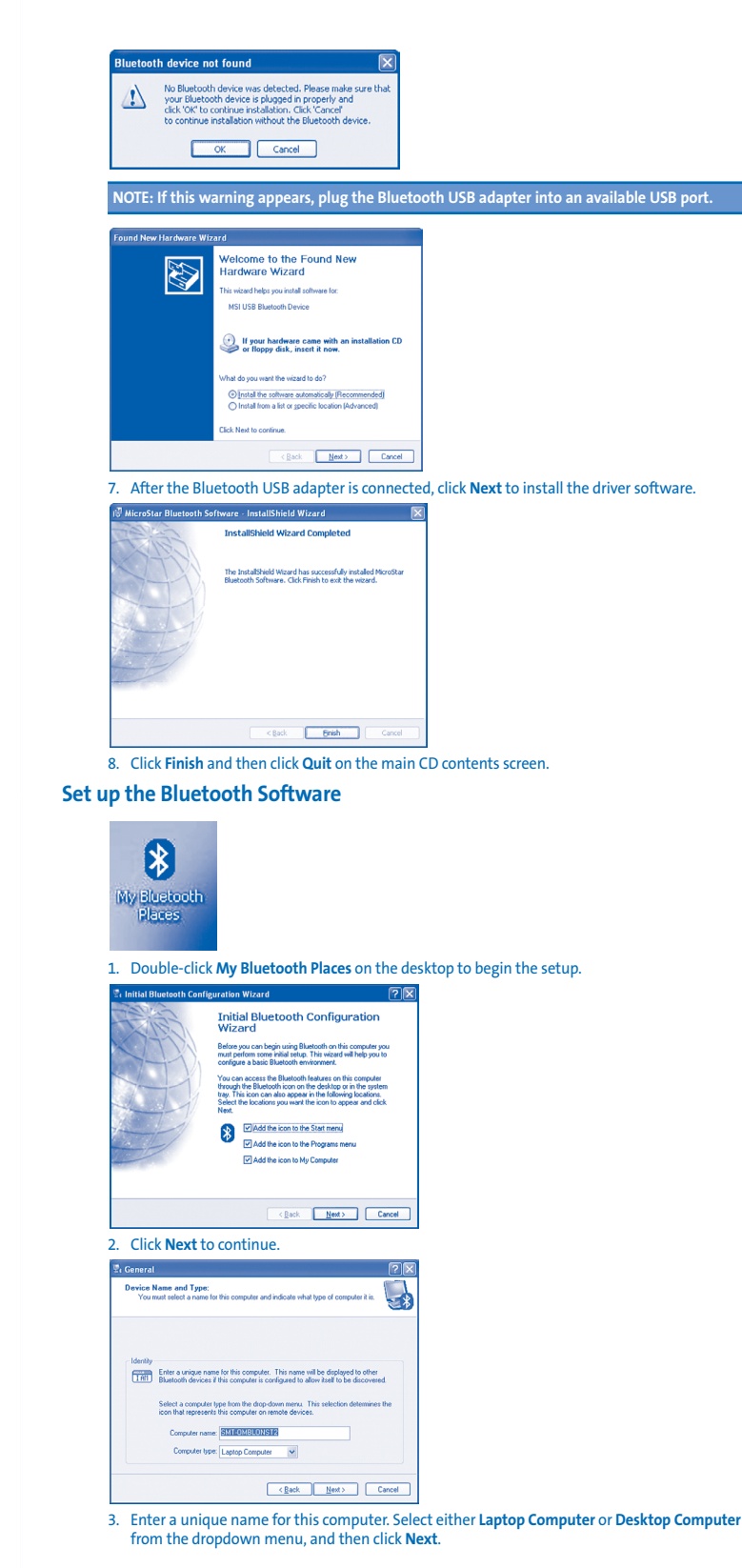

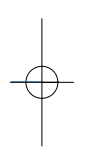

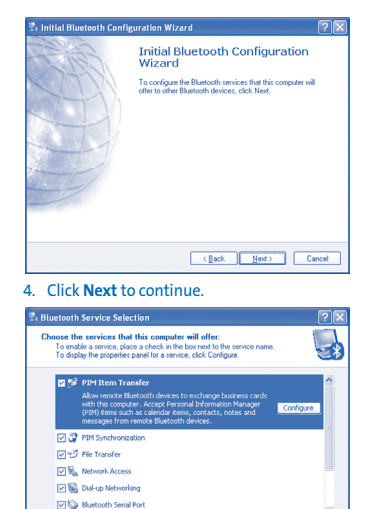

5. Click Next to install Bluetooth services (installation will take a few minutes).

<Back Next> Cancel

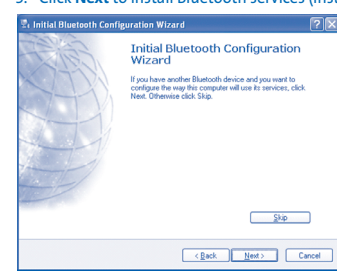

#### 6. If you have another Bluetooth device, click Next. Otherwise, click Skip

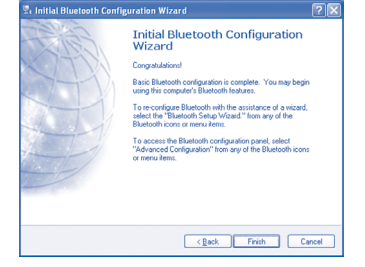

7. When you are finished configuring the Bluetooth USB Adapter and any other Bluetooth devices, click Finish

#### **Connecting a Bluetooth Mouse or Keyboard**

To start a Bluetooth connection with a mouse or keyboard:

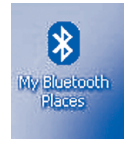

- 1. Double-click My Bluetooth Places on the desktop to begin the setup.
- 2. Select Enter Bluetooth Neighborhood.
- 3. To see an updated list of devices, right-click anywhere, except on a device name, and then select Refresh from the pop-up menu.
- 4. Double-click the mouse or strike any key on the keyboard that you are trying to connect.
- 5. Each time the computer is turned on, the connection will be re-established automatically.

| Setting | Up | Additional | Bluetooth | Devices |
|---------|----|------------|-----------|---------|
|---------|----|------------|-----------|---------|

| 8 Hy Bluetreth Places                                                                                                    |                                                         |
|----------------------------------------------------------------------------------------------------|---------------------------------------------------------|
| Be Edt your Burtooth Figurates Inda 1940                                                                                                    | R                                                       |
| ( Charles Contraction Contraction Contract |                                                         |
| Address D My Elastooth Rices                                                                                                    | ✓ (2) ∞                                                 |
| Determined Table ·   201 Blockshot Mark Wood   201 Standard Street Standard   201 Standard Street Standard   201 Standard Street Standard   201 Standard Street Standard   201 Standard Street Standard                                                                                                    |                                                         |
| To set up additional Bluetooth devices, doub                                                                                                    | ple-click <b>My Bluetooth Places</b> on the desktop, an |

then click on Bluetooth Setup Wizard.

NOTE: For more technical details on the supported functions and services refer to the manual provided in PDF format inside the CD.

#### **Configuration of audio Bluetooth devices**

Once a Bluetooth audio device is coupled with the Bluetooth dongle it is not automatically selected as the default audio device by the OS.

- In order to configure the Bluetooth audio device follow these steps:
- 1 Select Control Panel and Sounds and Audio Devices
- 2. Select the Audio tab and be sure that the Bluetooth service Bluetooth Hand free Audio is selected as default device in both Sound playback and Sound recording.
- 3. Control the volume of the device by clicking on the Volume button on the same window. 4. Select the **Voice** tab and be sure that the Bluetooth service *Bluetooth Hand free Audio* is
- selected as default device in both Voice playback and Voice recording 5. Control the volume of the device by clicking on the Volume button on the same window.
- 6. Click **OK** when done in order to save these changes.

MPORTANT: Some VoIP applications include controls for the audio and voice devices: be sure that the Bluetooth device is selected in these menus. If the application uses the default settings of the OS then the settings specified in the Control Panel and Sounds and Audio Devices are adopted as default settings.

### Installing on Mac OS X (10.2.8 and Later)

| *                                                                                                    | Wed 4:13     |
|----------------------------------------------------------------------------------------------------|--------------|
| Bluetooth: On<br>Turn Bluetooth Off                                                                            |              |
| ✓ Discoverable                                                                                                 | Macintosh HD |
| Set up Bluetooth Device                                                                                        |              |
| Send File<br>Browse Device                                                                                     |              |
| Open Bluetooth Preferences                                                                                     |              |
| the second second second second second second second second second second second second second second second s |              |

After you plug in the Bluetooth USB Adapter, a Bluetooth icon appears in the upper-right corner of the Finder Menu. Use this menu to set up other Bluetooth devices, send files to paired Bluetooth devices, or open the Bluetooth System Preferences pane

| 900        |                           | System Preferences |                 |                     |              |                     |  |
|------------|---------------------------|--------------------|-----------------|---------------------|--------------|---------------------|--|
| Show All   | Displays Netw             | ork Startup Di     | ık              |                     |              |                     |  |
| Personal   |                           |                    |                 |                     |              |                     |  |
| Appearance | Desktop &<br>Screen Saver | anilles<br>Dock    | Exposé          | International       | Security     |                     |  |
| Hardware   | 6                         |                    |                 |                     | -            |                     |  |
| Bluetooth  | CDs & DVDs                | Displays           | Energy<br>Saver | Keyboard &<br>Mouse | Print & Fax  | Sound               |  |
| Internet & | Network                   |                    |                 |                     |              |                     |  |
|            |                           | 0                  | 1               |                     |              |                     |  |
| Mac        | Network                   | QuickTime          | Sharing         |                     |              |                     |  |
| System     |                           |                    |                 |                     |              |                     |  |
| 11         | 9                         | (An                | (0)             | 6                   |              | $\bigcirc$          |  |
| Accounts   | Classic                   | Date & Time        | Software        | Speech              | Startup Disk | Universal<br>Access |  |

With the Bluetooth USB Adapter plugged in, go to System Preferences to adjust your Bluetooth configuration.

NOTE: For more information on using Bluetooth with Mac OS X, visit www.apple.com and click or the Support tab. Select Bluetooth from the drop down menu, or enter it into a search field. Help i also available on your computer (10.2.8 and later). Select Help (Mac Help) from the Finder Menu.

#### **Technical Support**

In North America, technical support is available to all registered users of Kensington products. There is no charge for technical support except long distance charges where applicable. Technical Support Contact information can be found on the back cover of this manual.

#### **Telephone Support**

There is no charge for technical support except long-distance charges where applicable. Please visit www.kensington.com for telephone support hours. Please note the following when calling support:

- · Call from a phone where you have access to your device
- Be prepared to provide the following information:
- Name, address, and telephone number
- The name of the Kensington product

#### Make and model of your computer

- Your system software and version
- Symptoms of the problem and what led to them

## Federal Communications Commission Radio Frequency Interference Statement

Note: This equipment has been tested and found to comply with the limits for a Class B digital device, pursuant to Part 15 of the FCC Rules. These limits are designed to provide reasonable protection against harmful interference in a residential installation. This equipment generates, uses, and can radiate radio frequency energy and, if not installed and used in accordance with the instructions, may cause harmful interference to radio communications. However, there is no guarantee that interference will not occur in a particular installation.

If this equipment does cause harmful interference to radio or television reception, which can be determined by turning the equipment off and on, the user is encouraged to try to correct the interference by one or more of the following measures: • Reorient or relocate the receiving antenna.

- · Increase the separation between the equipment and receiver.
- · Connect the equipment into an outlet on a circuit different from that to which the receiver is connected. Consult the dealer or an experienced radio/TV technician for help.

CAUTIONS: Modifications not expressly approved by Kensington may void the user's authority to operate the device under FCC regulations and must not be made.

SHIELDED CABLES: In order to meet FCC requirements, all connections to equipment using a Kensington input device should be made using only the shielded cable provided.

#### FCC Declaration of Conformity Compliance Statement for the Kensington Bluetooth USB Adapter 2.0

This equipment complies with Part 15 of the FCC Rules. Operation is subject to the following two conditions: (1) this device may not cause harmful interference, and (2) this device must accept any interference received, including interference that may cause undesired operation. As defined in Section 2.909 of the FCC Rules, the responsible party for this device is Kensington Computer Products Group, 333 Twin Dolphin Drive, Redwood Shores, CA 94065, USA.

This Class B digital apparatus complies with Canadian ICES-003.

#### **CE** Declaration of Conformity

Kensington declares that this product is in compliance with the essential requirements and other relevant provisions of EMC Directive 89/336/EEC.

For Europe, a copy of the Declaration of Conformity for this product may be obtained by clicking on the Compliance Documentation link at www.support.kensington.com.

#### **Two-Year Limited Warranty**

KENSINGTON COMPUTER PRODUCTS GROUP ("KENSINGTON") warrants this product against defects in material and workmanship under normal use and service for two years from the original date of purchase. KENSINGTON, at its option, shall repair or replace the defective unit covered by this warranty. Please retain the dated sales receipt as evidence of the date of purchase. You will need it for any warranty service. In order to keep this warranty in effect, the product must have been handled and used as prescribed in the instructions accompanying this warranty. This warranty does not cover any damage due to accident, misuse, abuse or negligence. This warranty is valid only if the product is used with the equipment specified on the product box. Please check product box for details or call KENSINGTON technical support. DISCLAIMER OF WARRANTY

EXCEPT FOR THE WARRANTY PROVIDED HEREIN. TO THE EXTENT PERMITTED BY LAW, KENSINGTON DISCLAIMS ALL WARRANTIES. EXPRESS OR IMPLIED. INCLUDING ALL WARRANTIES OF MERCHANTABILITY AND/OR FITNESS FOR A PARTICULAR PURPOSE. TO THE EXTENT THAT ANY IMPLIED WARRANTIES MAY NONETHELESS EXIST BY OPERATION OF LAW. ANY SUCH WARRANTIES ARE LIMITED TO THE ONE-YEAR DURATION OF THIS WARRANTY. SOME STATES/PROVINCES DO NOT ALLOW LIMITATIONS ON HOW LONG AN IMPLIED WARRANTY LASTS, SO THE ABOVE

#### LIMITATIONS MAY NOT APPLY TO YOU. LIMITATION OF LIABILITY

REPAIR OR REPLACEMENT OF THIS PRODUCT. AS PROVIDED HEREIN, IS YOUR EXCLUSIVE REMEDY, KENSINGTON SHALL NOT BE LIABLE FOR ANY SPECIAL, INCIDENTAL OR CONSEQUENTIAL DAMAGES, INCLUDING, BUT NOT LIMITED TO, LOST REVENUES, LOST PROFITS, LOSS OF USE OF SOFTWARE, LOSS OR RECOVERY OF DATA, RENTAL OF REPLACEMENT EQUIPMENT, DOWNTIME, AND DAMAGE TO PROPERTY, AND THIRD-PARTY CLAIMS, ARISING OUT OF ANY THEORY OF RECOVERY, INCLUDING WARRANTY, CONTRACT, STATUTORY OR TORT, NOTWITHSTANDING THE TERM OF ANY LIMITED WARRANTY OR ANY WARRANTY IMPLIED BY LAW, OR IN THE EVENT THAT ANY LIMITED WARRANTY FAILS OF ITS ESSENTIAL PURPOSE. IN NO EVENT WILL KENSINGTON'S ENTIRE LIABILITY EXCEED THE PURCHASE PRICE OF THIS PRODUCT. SOME STATES/PROVINCES DO NOT ALLOW THE EXCLUSION OR LIMITATION OF INCIDENTAL OR CONSEQUENTIAL DAMAGES. SO THE ABOVE LIMITATION OR EXCLUSION MAY NOT APPLY TO YOU. THIS WARRANTY GIVES YOU SPECIFIC LEGAL RIGHTS AND YOU MAY ALSO HAVE OTHER RIGHTS THAT VARY FROM STATE TO STATE AND PROVINCE TO PROVINCE

#### **Contacting Kensington**

Troubleshooting information and answers to frequently asked questions are available 24 hours a day on the Kensington Website at www.support.kensington.com

#### Support by Telephone

echnical Support is available by telephone. Please visit **www.kensington.com** for hours. United States 1 800 535 4242 International Toll +31 53 484 9135

#### The Following Information is Only for EU-member States:

The use of the symbol indicates that this product may not be treated as household waste. By ensuring this product is disposed of correctly, you will help prevent potential negative consequences for the environment and human health, which could otherwise be caused by XX

inappropriate waste handling of this product. For more detailed information about recycling of this product, please contact your local city office, your household waste disposal service or the shop where you purchased the product.

Kensington and ACCO are registered trademarks of ACCO Brands. The Kensington Promise is a service mark of ACCO Brands. The Bluetooth word mark and logos are owned by the Bluetooth SIG, inc. and any use of such marks by Kensington is under license. Windows<sup>®</sup> XP is a registered trademark of Microsoft Corporation in the United States and/or other countries. Pentium<sup>®</sup> is a registered trademark of Intel Corporation. Mac<sup>®</sup> is a registered trademark of Apple Computer, Inc. © 2006 Kensington Computer Products Group, a Division of ACCO Brands. All rights reserved. 10/06

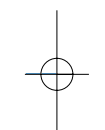